## **Insert Tab**

## **Create Table**

- 1. Select the data and then click insert tab
- 2. Click Table a box will appear to display the range value of the table
- 3. Click ok

## **Pivot Table**

A pivot table in Excel is an extraction or resume of your original table with source data. A pivot table can provide quick answers to questions about your table that can otherwise only be answered by complicated formulas.

- 1. In the first step select any cell in the source data
- 2. Then on the Insert tab of the ribbon, Click the Pivot Table Button
- 3. Pivot Table dialog box will open, check the data and click OK
- 4. Now, drag a "Label" field into the Row Labels area
- 5. And the drag a numeric field into the Values area
- 6. Click OK

## **Create Chart**

- 1. To create a chart in Excel you have to start by enter the numeric data for the chart on the worksheet
- 2. After that you can plot that data into a chat by selection the chart type that you want in the Chart Group of the Insert tab
- 3. Many of the charts are display. Click chart you want
- 4. Click OK